Vision / It reaches beyond the thing that is, into the conception of what can be. Imagination gives you the picture. Vision gives you the impulse to make the picture your own.

## **Robert Collier**

# **Module Five: Formatting Pictures**

In this module, you'll learn how to use the Picture Tools tab. Removing a picture's background is a great technique to add professionalism to your documents. You'll also learn how to add a border to a picture. This module also explains how to add artistic effects and change a picture's position and text wrapping. You'll also learn how to use the selection pane for selecting an object when multiple objects are layered.

### Using the Picture Tools Tab

To use the Picture Tools tab, use the following procedure.

1. With a picture selected on the document, select the **Picture Tools/Format** tab from the Ribbon. You can use the other tabs while working with a picture, and this tab will still be available.

|                      | 5 · (5 ÷                                                                       | Sample User Guide.  | ocx [Compatibility Mode] - Microsoft Word Preview PICTURE TOOLS                                                                                                    | ? 🗵 — 🗗 ?                                                                                                    | ×           |
|----------------------|--------------------------------------------------------------------------------|---------------------|----------------------------------------------------------------------------------------------------|----------------------------------------------------------------------------------------------------|-------------|
| FILE                 | HOME INSERT                                                                    | DESIGN PAGE LA      | OUT REFERENCES MAILINGS REVIEW VIEW FORMAT                                                                                                    | Michele Wiedemer 👻 🎑 🍕                                                                                                    | <del></del> |
| Remove<br>Background | <ul> <li>Corrections *</li> <li>Color *</li> <li>Artistic Effects *</li> </ul> | 🗐 Compress Pictures | Image: Second second second | Bring Forward - R Align -<br>Send Backward - ⊡ Group -<br>Section Pane A Rotate -<br>Section Pane A Rotate -<br>Section Pane A |             |
|                      | Adjust                                                                         |                     | Picture Styles                                                                                                    | Arrange Size 🕞                                                                                                    | ^           |

## Adding a Border

To add a border to a picture, use the following procedure.

- 1. Select the picture to which you want to add a border.
- 2. Select the **Picture Tools/Format** tab from the Ribbon.
- 3. Select PictureBorder.
- Select a color from the gallery to use or select MoreOutlineColors to choose a Standard or Custom color as you've seen in other Word color galleries.

| 🖬 🖬 🕤 - 🖑 - Sample User Guide  | docx [Compatibility Mode] - Microsoft Word Preview PICTURE TOOLS                                                                            |                     |
|--------------------------------|----------------------------------------------------------------------------------------------------|---------------------|
| FILE HOME INSERT DESIGN PAGE L | YOUT REFERENCES MAILINGS REVIEW VIEW FORMAT                                                                                                 |                     |
| Remove<br>Background           |                                                                                                    | cture Border •      |
| Adjust                         | Picture Styles                                                                                                    |                     |
| Navigation • ×                 | 1 · · · · · · · · · · · · · · · · · · ·                                                                                                    | ndard Colors        |
| Search document                | Show the participants the Navigation                                                                                                    | No Outline          |
| HEADINGS PAGES RESULTS         | 1. Right click a section heading if 🚷                                                                                                    | More Outline Colors |
| Using Zoom                     | Splitting & Document                                                                                                    | <u>W</u> eight ►    |
| An Overview of Word's Views    | Using the 🖓 Promote                                                                                                    | Da <u>s</u> hes ▶   |
| Arranging Windows              | Module Four     New Heading Before                                                                                                    |                     |
| Splitting a Document           | Module Fire: New Heading After     Module Site A     Manu Subbading                                                                         | 1                   |
| Using the Navigation Pane      | Module Seve     X     Delete                                                                                                    | 1                   |
|                                | Module Eight     Select Heading and Content     Module Nine     Module Nine     Module Nine     Module Nine     Module Nine     Module Nine |                     |
|                                | Module Eleve     Module Eleve     Expand All                                                                                                |                     |
| -                              | Module Tween      Gollapse All     Show Heading Levels                                                                                      |                     |
|                                |                                                                                                    |                     |

5. Select **PictureBorder** again to select a line weight. Select **Weight**. Select the point size line you want to use. Remember that you can preview the border for selecting it by hovering your mouse over that option.

|                                                                | docx [Compatibility Mode] - Microsoft Word Preview PICTURE TOOLS VOUT REFERENCES MAILINGS REVIEW VIEW FORMAT                                                                                                    |                                                                                                    |
|----------------------------------------------------------------|----------------------------------------------------------------------------------------------------|----------------------------------------------------------------------------------------------------|
| Remove<br>Background<br>Tistic Effects * La Reset Picture *    | Theme Colors                                                                                                    | Bring Forward → Rotate     Bring Forward → Rotate                                                                                                    |
| Adjust                                                         | Picture Styles                                                                                                    | Arrange                                                                                                    |
| Search document P -                                            | Show the participants the Navigation           No Outline           1. Right click a section heading i                                                                                                    | wing procedure.<br>context menu.                                                                                                    |
| Using Zoom<br>An Overview of Word's Views<br>Arranging Windows | Spitting Document         Weight         >           Using the PA Progete         Image Dendge         Image Dendge         Image Dendge         Image Dendge           Modult Frant         Nerw Heading Before         Nerw Heading Defore         Image Dendge         Image Dendge                                                                                                    | <sup>3</sup> ⁄ <sub>4</sub> pt<br><sup>3</sup> ⁄ <sub>2</sub> pt<br><sup>3</sup> ⁄ <sub>4</sub> pt                                                                                                    |
| Using the Navigation Pane                                      | Moduł: Stori<br>Moduł: Stori<br>Moduł: Stori<br>Moduł: Tewi<br>Moduł: Tewi | 1 pt           1½ pt           2¼ pt           3 pt           4½ pt                                                                                                    |
|                                                                | Appendix Show <u>Heading Levels</u>                                                                                                    | 6 pt                                                                                                    |
|                                                                |                                                                                                    | and a state of the second state of the second |

6. Select **PictureBorder** again to select a line style. Select **Dashes**. Select the line style you want to use.

| 📲 🔒 🐤 - 🖑 - Sample                                                                                                    | User Guide.docx [Compatibility Mode] | - Microsoft Word Preview                                                                                       | PICTURE T                                                                                                    | OOLS                                |                                     |
|----------------------------------------------------------------------------------------------------|--------------------------------------|----------------------------------------------------------------------------------------------------|----------------------------------------------------------------------------------------------------|-------------------------------------|-------------------------------------|
| FILE HOME INSERT DESIGN                                                                                                    | PAGE LAYOUT REFERENCES               | MAILINGS REVIEW                                                                                                | VIEW FORM                                                                                                    | AT                                  | -                                   |
| Remove<br>Background Artistic Effects *                                                                                                    | s Pictures<br>Picture<br>ture *      |                                                                                                    |                                                                                                    | Picture Border  Theme Colors        | Wrap<br>Text + The Selection Pane   |
| Adjust                                                                                                    |                                      | Picture Styles                                                                                                 |                                                                                                    |                                     | Arrange                             |
| Navigation • •                                                                                                    | L 10                                 |                                                                                                    | 1 • • •   • • • 2 • •                                                                                          |                                     | 5 6 .                               |
| _                                                                                                    |                                      |                                                                                                    | <b>v</b>                                                                                                    | Standard Colors                     |                                     |
| Search document                                                                                                    | -<br>ب                               | Show the partic                                                                                                | ipants the Navigation                                                                                          | No Outline                          | wing procedure.                     |
| HEADINGS PAGES RESULTS                                                                                                    |                                      | 1. Right cli                                                                                                   | ck a section heading ii                                                                                        | & More Outline Colors               | context menu.                       |
| Using Zoom                                                                                                    |                                      | Splitting a Docum                                                                                              | sent                                                                                                    | <u>₩</u> eight ►                    |                                     |
| An Overview of Word's Views                                                                                                    | o                                    | Using the S                                                                                                    | Pro <u>m</u> ote<br>Demoțe                                                                                     |                                     |                                     |
| Arranging Windows                                                                                                    |                                      | Module Four                                                                                                    | New Heading Before                                                                                             |                                     |                                     |
| Splitting a Document                                                                                                    |                                      | <ul> <li>Module Five:</li> <li>Module Six: A</li> </ul>                                                        | New Heading <u>A</u> fter<br>New Subheading                                                                    |                                     |                                     |
| Using the Navigation Pane                                                                                                    |                                      | Module Seve X                                                                                                  | Delete                                                                                                    |                                     |                                     |
|                                                                                                    |                                      | <ul> <li>Module Eigh</li> <li>Module Nine</li> <li>Module Ten:</li> </ul>                                      | Select Heading and Content<br>Print Heading and Content                                                        |                                     |                                     |
|                                                                                                    |                                      | ▷ Module Eleve                                                                                                 | Expand All                                                                                                    |                                     |                                     |
|                                                                                                    |                                      | Module Twet                                                                                                    | Collapse All Show Heading Levels                                                                               |                                     | More Lines                          |
|                                                                                                    |                                      | Appendix                                                                                                    |                                                                                                    |                                     |                                     |
|                                                                                                    | 100                                  |                                                                                                    |                                                                                                    |                                     | 1                                   |
|                                                                                                    |                                      |                                                                                                    |                                                                                                    |                                     | 1                                   |
| hand the second second s | and a second and the second          | a second day in the second second second second second second second second second second second second second | and and a second second second second second second second second second second second second second second se | and the second second second second | and the second second second second |

### **Removing a Picture's Background**

To remove the background from a picture, use the following procedure.

- 1. Select the picture you want to change.
- 2. On the **PictureTools** tab of the Ribbon, select **Remove Background**.

|                      | <b>5</b> - (" ∓                                                                | Sample User Guide.                   | .docx [Compatibility Mode] - Microsoft Word Preview | V PICTURE TOOLS |                                                   |                                                                                                    | ? 🖂 —              | 8 ×   |
|----------------------|--------------------------------------------------------------------------------|--------------------------------------|-----------------------------------------------------|-----------------|---------------------------------------------------|----------------------------------------------------------------------------------------------------|--------------------|-------|
| FILE                 | HOME INSERT                                                                    | DESIGN PAGE LA                       | AYOUT REFERENCES MAILINGS REVIEW                    | N VIEW FORMAT   |                                                   |                                                                                                    | Michele Wiedemer 🔹 | · 🖉 🙂 |
| Remove<br>Background | <ul> <li>Corrections *</li> <li>Color *</li> <li>Artistic Effects *</li> </ul> | 🗐 Compress Pictures 🚰 Change Picture |                                                     | Pic             | ture Border *<br>ture Effects *<br>cture Layout * | Bring Forward ×     Image: Align ★       Image: Bring Forward ★     Image: Align ★       Image: Bring Forward ★     Image: Align ★       Wrap Text ★     Image: Selection Pane     Image: Anotate ★ | Crop 6.5"          |       |
|                      | Adjust                                                                         |                                      | Picture Style                                       | yles            | G                                                 | Arrange                                                                                                    | Size 5             | ^     |

Word displays the **BackgroundRemoval** tab.

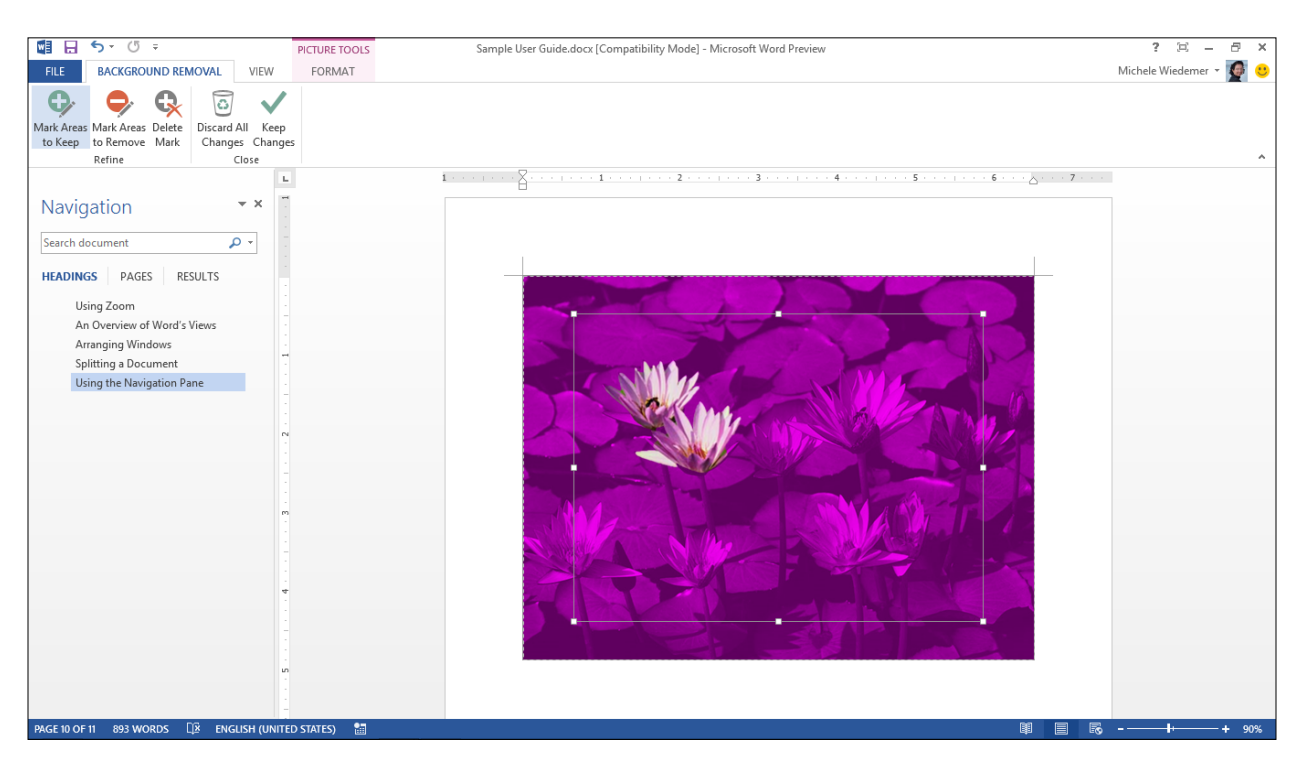

- 3. You can drag the marquee to adjust the picture, if necessary.
- Select Keep Changes to accept Word's automatic background removal. Or use the Mark Areas to Keep or Mark Areas to Remove tools to refine the background removal. When you have finished, select Keep Changes. Or select Discard All Changes to return to the original picture.

![](_page_3_Picture_4.jpeg)

# **Adding Artistic Effects**

To add artistic effects to a picture, use the following procedure.

- 1. Select the picture you want to change.
- 2. On the **PictureTools** tab of the Ribbon, select **Artistic Effects**.
- 3. Select the effect you would like to apply.

![](_page_4_Picture_5.jpeg)

The Artistic Options in the Format Picturepane.

1. Select **Artistic Effects Options** from the Artistic Effects gallery.

| SHADOW<br>SHADOW<br>SHADOW | Sofmat Picture                                                                                                    | Format Distura           |   | <u> </u> |
|----------------------------------------------------------------------------------------------------|----------------------------------------------------------------------------------------------------|--------------------------|---|----------|
| <ul> <li>SHADOW</li> <li>REFLECTION</li> <li>GLOW</li> <li>SOFT EDGES</li> <li>3-D FORMAT</li> <li>3-D ROTATION</li> <li>ARTISTIC EFFECTS</li> <li>Artistic Effects <ul> <li>Iransparency</li> <li>O%</li> <li>Pressure</li> <li>14</li> <li>Reset</li> </ul> </li> </ul>                                                                                                    | <ul> <li>SHADOW</li> <li>REFLECTION</li> <li>GLOW</li> <li>SOFT EDGES</li> <li>3-D FORMAT</li> <li>3-D ROTATION</li> <li>ARTISTIC EFFECTS Artistic Effects Iransparency 0% 1 Pressure 14 1 </li> </ul>                                                                                                    | Format Picture           | Ť | ^        |
| <ul> <li>SHADOW</li> <li>REFLECTION</li> <li>GLOW</li> <li>SOFT EDGES</li> <li>3-D FORMAT</li> <li>3-D ROTATION</li> <li>ARTISTIC EFFECTS</li> <li>Artistic Effects <ul> <li>Transparency</li> <li>O%</li> <li>Pressure</li> <li>14</li> </ul> </li> <li>Reset</li> </ul>                                                                                                    | <ul> <li>SHADOW</li> <li>REFLECTION</li> <li>GLOW</li> <li>SOFT EDGES</li> <li>3-D FORMAT</li> <li>3-D ROTATION</li> <li>ARTISTIC EFFECTS</li> <li>Artistic Effects <ul> <li>Transparency</li> <li>0%</li> <li>Pressure</li> <li>14</li> </ul> </li> <li>Reset</li> </ul>                                                                                                    | 🗇 😭 🔝                    |   |          |
| <ul> <li>REFLECTION</li> <li>GLOW</li> <li>SOFT EDGES</li> <li>3-D FORMAT</li> <li>3-D ROTATION</li> <li>ARTISTIC EFFECTS</li> <li>Artistic Effects         Iransparency         Pressure         Ital         Ital         Reset     </li> </ul>                                                                                                    | <ul> <li>REFLECTION</li> <li>GLOW</li> <li>SOFT EDGES</li> <li>3-D FORMAT</li> <li>3-D ROTATION</li> <li>ARTISTIC EFFECTS</li> <li>Artistic Effects</li> <li>Transparency</li> <li>0% 1</li> <li>Pressure</li> <li>14 1</li> <li>Reset</li> </ul>                                                                                                    | ▷ SHADOW                 |   |          |
| <ul> <li>GLOW</li> <li>SOFT EDGES</li> <li>3-D FORMAT</li> <li>3-D ROTATION</li> <li>ARTISTIC EFFECTS</li> <li>Artistic Effects         <pre></pre></li></ul>                                                                                                    | <ul> <li>GLOW</li> <li>SOFT EDGES</li> <li>3-D FORMAT</li> <li>3-D ROTATION</li> <li>ARTISTIC EFFECTS Artistic Effects Transparency Image of the second second s</li></ul> | ▷ REFLECTION             |   |          |
| <ul> <li>SOFT EDGES</li> <li>3-D FORMAT</li> <li>3-D ROTATION</li> <li>ARTISTIC EFFECTS</li> <li>Artistic Effects         <ul> <li>Transparency</li> <li>0%</li> <li>Pressure</li> <li>14</li> <li>Reset</li> </ul> </li> </ul>                                                                                                    | <ul> <li>SOFT EDGES</li> <li>3-D FORMAT</li> <li>3-D ROTATION</li> <li>ARTISTIC EFFECTS         Artistic Effects         Iransparency         O% \$\$\$\$\$\$\$\$\$\$\$\$\$\$\$\$\$\$\$\$\$\$\$\$\$\$\$\$\$\$\$\$\$\$\$\$</li></ul>                                                                                                    | ▷ GLOW                   |   |          |
| <ul> <li>3-D FORMAT</li> <li>3-D ROTATION</li> <li>ARTISTIC EFFECTS</li> <li>Artistic Effects</li> <li>Iransparency</li> <li>O%</li> <li>Pressure</li> <li>Ita</li> <li>Reset</li> </ul>                                                                                                    | <ul> <li>3-D FORMAT</li> <li>3-D ROTATION</li> <li>ARTISTIC EFFECTS</li> <li>Artistic Effects</li> <li>Transparency</li> <li>O% \$</li> <li>Pressure</li> <li>14 \$</li> <li>Reset</li> </ul>                                                                                                    | > SOFT EDGES             |   |          |
| 3-D ROTATION     ARTISTIC EFFECTS     Artistic Effects     Iransparency     Pressure     Pressure     Reset                                                                                                    | <ul> <li>▷ 3-D ROTATION</li> <li>▲ ARTISTIC EFFECTS</li> <li>Artistic Effects</li> <li>Iransparency</li> <li>Pressure</li> <li>I4</li> <li>Reset</li> </ul>                                                                                                    | 3-D FORMAT               |   |          |
| ARTISTIC EFFECTS       Artistic Effects       Iransparency       Pressure       H       Reset                                                                                                    | ARTISTIC EFFECTS<br>Artistic Effects<br>Iransparency - 0% 1<br>Pressure - 14 1<br>Reset                                                                                                    | > 3-D ROTATION           |   |          |
| Artistic Effects                                                                                                    | Artistic Effects<br>Iransparency   0% 1<br>Pressure + 14 1<br>Reset                                                                                                    | ARTISTIC EFFECTS         |   |          |
| Iransparency ⊢ 0% ‡<br>Pressure ⊢ 14 ‡<br>Reset                                                                                                    | Iransparency ⊢ 0% ↓<br>Pressure + 14 ↓<br>Reset                                                                                                    | Artistic Effects         | • |          |
| Pressure - 14 ‡                                                                                                    | Pressure + 14 ‡                                                                                                    | <u>⊺</u> ransparency ⊢0% | * |          |
| Reset                                                                                                    | Reset                                                                                                    | Pressure - 14            | ÷ |          |
|                                                                                                    |                                                                                                    | Reset                    |   |          |
|                                                                                                    |                                                                                                    |                          |   |          |
|                                                                                                    |                                                                                                    |                          |   |          |
|                                                                                                    |                                                                                                    |                          |   |          |
|                                                                                                    |                                                                                                    |                          |   |          |
|                                                                                                    |                                                                                                    |                          |   |          |
|                                                                                                    |                                                                                                    |                          |   |          |

- 1. Select the **Artistic Effect** from the drop down list.
- 2. Depending on which effect you select, there are different options to adjust, such as transparency, pressure, or brush size. Use the up and down arrows or enter the amounts for each option.
- 3. Select the **Reset** button to return to the default settings for the selected option.

#### **Positioning Pictures and Wrapping Text**

To set the positioning for a picture, use the following procedure.

- 1. Select the picture you want to change.
- 2. On the **PictureTools** tab of the Ribbon, select **Position**.
- 3. Select the Position that you want to use. You can use the Layout dialog box to refine it later, if needed.

| Background Artistic Effects - 🕼 Reset Picture -                                                                 | ▼   <sup>41</sup> / <sub>2□</sub> Picture Layout ▼                                                                                                    | Text - ⊟Selection Pan                                                                                            | e 🖄 Rotate               |
|----------------------------------------------------------------------------------------------------|----------------------------------------------------------------------------------------------------|----------------------------------------------------------------------------------------------------|--------------------------|
| Adjust                                                                                                    | Picture Styles                                                                                                    | In Line with Text                                                                                                |                          |
| Navigation • ×                                                                                                  | 1 · · · · · · · · · · · · · · · · · · ·                                                                                                    |                                                                                                    | 6 · · · <u>۵</u> · · ·   |
| Search document                                                                                                 | OUR FAMILY NEWSLETTER                                                                                                    | With Text Wrapping                                                                                               |                          |
|                                                                                                    | Newsletter Date   Volume 1, Issue 1                                                                                                    |                                                                                                    | HU.                      |
| HEADINGS PAGES RESULTS                                                                                          | COLLEGE APPROACHING FOR JEFF AND DENISE                                                                                                    |                                                                                                    | <b>H</b>                 |
| Create an interactive outline of your<br>document.                                                              | The purpose of a newsletter is to provide specialized information to a to communicate with family and friends on a regular basis.                             |                                                                                                    | great way                |
| It's a great way to keep track of where you are<br>or quickly move your content around.                         | You can tell stories about your life, your children's activities, your v<br>want to tell those closest to you! You can add pictures, too.                     |                                                                                                    | atever you               |
|                                                                                                    | You can also find interesting articles and information for your friends                                                                                       |                                                                                                    |                          |
| To get started, go to the Home tab and apply<br>Heading styles to the headings in your<br>document.             | Much of the content you put in your newsletter can also be used for y<br>convert your newsletter to a Web publication. So, when you're finish<br>and post it. | € More Layout Options                                                                                            | ple way to<br>a Web site |
| m                                                                                                    | The purpose of a newsletter is to provide specialized information to a                                                                                        | targeted audience. Newsletters can be a                                                                          | a great way              |
| In the second second second second second second second second second second second second second second second | to communicate with family and friends on a regular basis                                                                                                    | and the second second second second second second second second second second second second second second second | Same and the second      |

To set the text wrapping for a picture.

- 1. Select the picture you want to change.
- 2. On the PictureTools tab of the Ribbon, select Wrap Text.
- 3. Select the wrapping option that you want to use. You can use the Layout dialog box to refine it later, if needed.

![](_page_6_Picture_5.jpeg)

The Layout dialog box.

- 1. Select the picture you want to change.
- 2. On the **PictureTools** tab of the Ribbon, select EITHER **Wrap Text** or **Position**.
- 3. Select More Layout Options.

|                            |          | t                    | ? 🗙           |                    |                     | Layout         | ►,        | ? ×            |
|----------------------------|----------|----------------------|---------------|--------------------|---------------------|----------------|-----------|----------------|
| Position Text Wrappin      | ng Size  |                      |               | Position Text W    | rapping Size        | ]              |           |                |
| Horizontal                 |          |                      |               | Wrapping style     |                     |                |           |                |
| Alignment                  | Left 🗸   | relative to          | Column 🗸      |                    |                     |                |           |                |
| O <u>B</u> ook layout      | Inside 🗸 | of                   | Margin 🗸      | <b>₩</b>           | ×                   | 7              | ×         | <b>X</b>       |
| Absolute position          | 0"       | to the right of      | Margin 🗸      | In line with text  | Sguare              | Tight          | Through   | Top and bottom |
| <u>Relative position</u>   | *        | relative to          | Margin $\vee$ |                    |                     |                |           |                |
| Vertical                   |          |                      |               |                    |                     |                |           |                |
| Alignment                  | Тор 🗸    | r <u>e</u> lative to | Margin 👻      | Behind text        | In front of text    |                |           |                |
| O Absolute position        | 0"       | below                | Margin 😽 🗸    | Wrap text          |                     |                |           |                |
| Relative position          |          | relative to          | Margin 🗸      | Both sides         | ◯ <u>L</u> eft only | ⊖ <u>R</u> igt | nt only ( | Largest only   |
| Options                    |          |                      |               | Distance from text |                     |                |           |                |
| <u>Move object with te</u> | ext 🗸    | Allow overlap        |               | To <u>p</u> 0°     | -                   | L <u>e</u> ft  | 0.13"     |                |
| Lock anchor                | 2        | Layout in table      | cell          | Botto <u>m</u> 0°  | -<br>-              | Right          | 0.13"     |                |
|                            |          |                      |               |                    |                     |                |           |                |
|                            |          |                      |               |                    |                     |                |           |                |
|                            |          |                      |               |                    |                     |                |           |                |
|                            |          |                      | OK Cancel     |                    |                     |                | ОК        | Cancel         |

|                       |                       | Layout      | ? ×       |
|-----------------------|-----------------------|-------------|-----------|
| Position Text         | Wrapping Size         |             |           |
| Height                |                       |             |           |
| Absolut <u>e</u>      | 1.01                  |             |           |
| Relative              |                       | relative to | Margin 🗸  |
| Width                 |                       |             |           |
| Absolute              | 2.06                  |             |           |
| Relative              |                       | relative to | Margin 🗸  |
| Rotate                |                       |             |           |
| Ro <u>t</u> ation:    | 0°                    |             |           |
| Scale                 |                       |             |           |
| <u>H</u> eight:       | 100 %                 | Width:      | 100 %     |
| ✓ Lock <u>a</u> spec  | t ratio               |             |           |
| ✓ <u>R</u> elative to | original picture size |             |           |
| Original size         |                       |             |           |
| Height:               | 1.01                  | Width:      | 2.06"     |
|                       |                       |             | Reset     |
|                       |                       |             | OK Cancel |

## **Using the Selection Pane**

To open the selection pane, use the following procedure.

- 1. Select any object on the page to access the **Picture Tools Format** tab on the Ribbon.
- 2. Select the **Selection Pane** tool.

|                      | 5 · () =                                                                       | sample picture positio | ning.docx (Last saved by us | er) - Microsoft Wo | ord Preview | PICTURE TOOLS                                                                                                    |                                                                                                    | ? 🗵 – 🗗 🤅              | ×           |
|----------------------|--------------------------------------------------------------------------------|------------------------|-----------------------------|--------------------|-------------|----------------------------------------------------------------------------------------------------|----------------------------------------------------------------------------------------------------|------------------------|-------------|
| FILE                 | HOME INSERT                                                                    | DESIGN PAGE LA         | YOUT REFERENCES             | MAILINGS           | REVIEW VIEW | FORMAT                                                                                                    |                                                                                                    | Michele Wiedemer 👻 🖉 🕻 | <del></del> |
| Remove<br>Background | <ul> <li>Corrections *</li> <li>Color *</li> <li>Artistic Effects *</li> </ul> | 🖾 Compress Pictures    |                             |                    |             | Picture Border ▼     v     v | Position Wrap Text + Selection Pane Align + Text + Selection Pane Align + Text + Selection Pane | Crop                   |             |
|                      | Adjust                                                                         |                        |                             | Pic                | ture Styles |                                                                                                    | G Arrange                                                                                                    | Size 🕞                 | ^           |

3. In the *Selection Pane*, you can rename the objects by clicking on an item and entering a new name. You can also use the Send Forward and Send Backward arrow icons to reorder the objects. The Show all and Hide all allow you to hide from the editing view all of the objects or show them all again. You can show or hide individual objects by clicking on the eye next to the name for that object.

| Selection              | <b>▼</b> × |
|------------------------|------------|
| Show All Hide All      |            |
| Picture 1<br>Picture 2 | (e)<br>(e) |
| School Bus             | •          |
|                        |            |